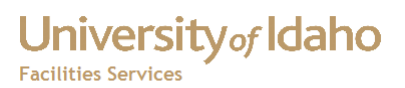

# How Do I Install or Update Java?

1. At the bottom of the FAMIS page - <u>http://banner.uidaho.edu/famis/</u> is a link that says "Click here to test your Java installation now".

| University of Idaho                                                                                              |                                                                                                    |
|----------------------------------------------------------------------------------------------------|----------------------------------------------------------------------------------------------------|
| HOME BANNER FAMIS TIO OTHER APPS                                                                                 | TRAINING RESOURCES DOCUMENTATION REPORTS                                                                                  |
|                                                                                                    |                                                                                                    |
| FAMIS                                                                                                    | News & Outages                                                                                                    |
| <b>FAMIS Production:</b><br>Current Banner implementation.                                                       | 03-29 13:11 - Banner PPRD Outage<br>PPRD outage for installation of Panner Channels 8.0-8.3<br>czapf czapf                |
| FAMIS Preproduction:<br>Testing database.                                                                        | 03-29 02:01 - Network Ottage: Admin connected<br>locations<br>The following buildings experienced a two minute network    |
| FAMIS Self-Service                                                                                               |                                                                                                    |
| FAMIS Self Service:<br>Production.                                                                               |                                                                                                    |
| FAMIS Self Service:<br>Preproduction.                                                                            |                                                                                                    |
| Click here to add a FAMIS icon on your desktop.                                                                  |                                                                                                    |
| Notice: This application requires Java be installed an<br>test your installation and confirm you have the record | the weeking properly with your web browser. Select the link below to mmended ava version configured for this application. |
| Click here to test your Java installation now                                                                    |                                                                                                    |
| DIRECTIONS & MAPS   CONTACT US   PRIVAC                                                                          | Y   ACCESSIBILITY   DIVERSITY   GIVE TO THE UNIVERSITY OF IDAHO                                                           |

#### Figure 1 - FAMIS Home Page

- 2. Click the link. This will take you to the Java Version Check page. This application will check your Java installation, and allow you to install the latest version that is compatible with FAMIS (currently 1.6.0\_33).
- 3. If the page sys "Your Java Version is correct and your browser is setup properly" then you do not need to do anything.

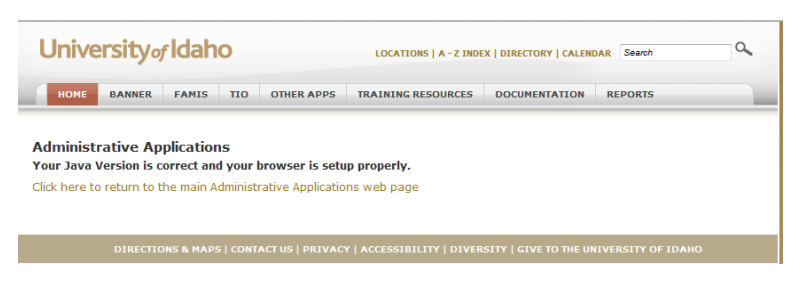

## Figure 2 - Java Is Setup Properly

4. If the page says you need a plug-in to display the contents, then you need to install or update Java.

# How Do I Install or Update Java

# University of Idaho

Facilities Services

| HOME BANNER FAMIS TID OTHER APPS TRAINING RESOURCES DOCUMENTATION REPORTS                                                                  |  |  |  |
|----------------------------------------------------------------------------------------------------|--|--|--|
| Administrative Applications<br>Java Version Check in Progress<br>Click here is this page does not automatically redirect after 60 seconds. |  |  |  |
| A plugin is needed to display this<br>content,<br><u>Install plugin</u>                                                                    |  |  |  |
| DIRECTIONS & MAPS   CONTACT US   PRIVACY   ACCESSIBILITY   DIVERSITY   GIVE TO THE UNIVERSITY OF IDAHO                                     |  |  |  |

Figure 3 - Java Plug-in Not Installed

- 5. Click "Click here is this page does not automatically redirect after 60 seconds."
- 6. Click the "Install or re-install Java version 1.6.0\_xx from this link". The "Opening jre-<version>.exe will appear (for example jre-6u33-windows-i586.exe is version 6u33 for Windows, 32 bit version).

| Opening jre-6u33-windows-i586.exe                                                                   | 3 |
|----------------------------------------------------------------------------------------------------|---|
| You have chosen to open                                                                             |   |
| <b>ire-6u33-windows-i586.exe</b><br>which is a: Binary File<br>from: https://appweb.uidaho.edu:7782 |   |
| Would you like to save this file?                                                                   |   |
| Save File Cancel                                                                                    |   |

#### Figure 4 - File Download

- 7. Click Save File. The file will be saved to your Downloads folder.
- 8. Go to your Downloads folder, then double click the file.

🛓 jre-6u33-windows-i586.exe

## Figure 5 - Downloaded file

9. If you get the Open File - Security Warning, click Run.

# University of Idaho Facilities Services

# How Do I Install or Update Java

| Open File                                                                                                    | e - Security Warning                                                                                                    |  |
|----------------------------------------------------------------------------------------------------|----------------------------------------------------------------------------------------------------|--|
| Do you want to run this file?                                                                                                    |                                                                                                    |  |
|                                                                                                    | Name:\Software_Free\Java\jre-6u33-windows-i586.exe<br>Publisher: <u>Sun Microsystems, Inc.</u><br>Type: Application<br>From: S:\Facilities\Shared\Software_Free\Java\jre-6u33 |  |
| Run Cancel                                                                                                    |                                                                                                    |  |
| While files from the Internet can be useful, this file type can potentially harm your computer. Only run software from publishers you trust. What's the risk? |                                                                                                    |  |

#### Figure 6 - Security Warning

# 10. At the Java Setup window, click Install.

| Java Setup - Welcome 🛛 🛛 🛛 🛛                                                                                                    |                  |  |  |
|----------------------------------------------------------------------------------------------------|------------------|--|--|
| ر<br>این<br>Java                                                                                                    | ORACLE'          |  |  |
| Welcome to Java™                                                                                                    |                  |  |  |
| Java provides safe and secure access to the world of amazing Java content.<br>From business solutions to helpful utilities and entertainment, Java makes<br>your internet experience come to life. |                  |  |  |
| Note: No personal information is gathered as part of our install process.<br>Click here for more information on what we do collect.                                                                |                  |  |  |
| Click Install to accept the license agreement and install Java now.                                                                                                    |                  |  |  |
| Change destination folder                                                                                                    | Cancel Install > |  |  |

## Figure 7 - Java Setup

11. As Java is installing, you will the Progress window.

# University of Idaho

Facilities Services

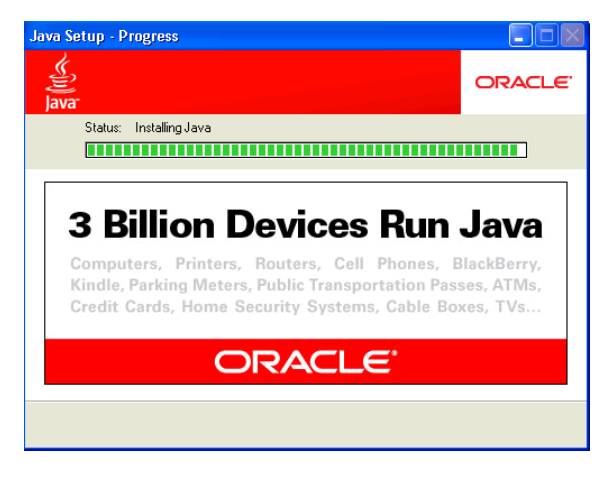

## Figure 8 - Java Progress

12. When you see the Java Setup – Complete window, click Close. This will close the Java installer.

| Java Setup - Complete                                                                                                    |              |
|----------------------------------------------------------------------------------------------------|--------------|
| الله الله الله الله الله الله الله الله                                                                                                    | ORACLE       |
| ✓ You have successfully installed Java                                                                                                    | a            |
| Java updates will automatically be downloaded to provide<br>latest features and security improvements.<br>To change this, see http://java.com/autoupdate | /ou with the |
|                                                                                                    | Close        |

Figure 9 - Java Successfully Installed.

13. In the Administrative Applications page, click "Click here to return to the main Administrative Applications web page."

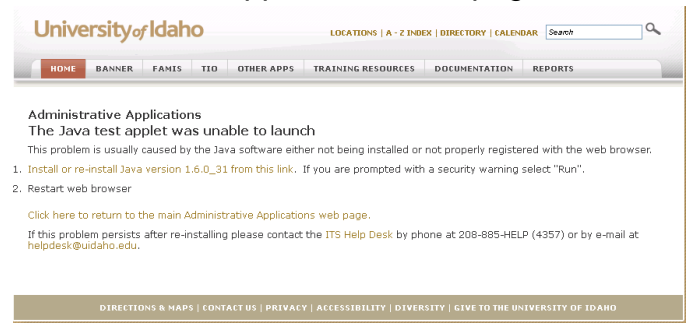

Figure 10 - Return to FAMIS Home Page

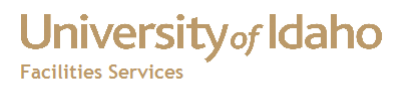

14. After installing Java, restart your web browser.

15. You should be able to log into FAMIS.

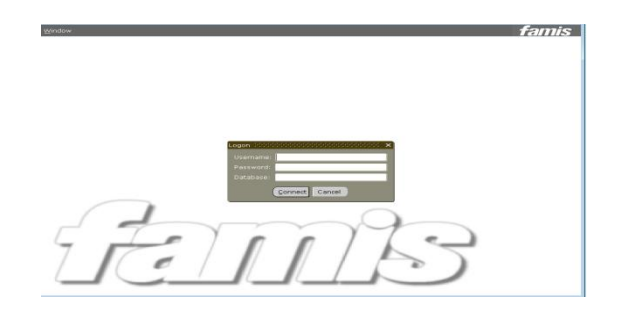

Figure 11 - FAMIS Home Page

When Java is installed, the Automatic Updates in the Java Console is set to automatically download the latest version of Java. Currently, Banner and FAMIS use the Java Runtime Engine (JRE), currently Version 6, Update 33. The most current version of Java is Version 7, Update 5. At this time, Banner and FAMIS do not work with Version 7.

For instructions on how to turn off the automatic updates, click here

# University of Idaho Facilities Services

# Change History

| Date      | Description                 | Changed By |
|-----------|-----------------------------|------------|
| 3/29/2012 | Created Document            | Tim Haight |
| 7/31/2012 | Updated version information | Tim Haight |
|           |                             |            |
|           |                             |            |
|           |                             |            |
|           |                             |            |
|           |                             |            |
|           |                             |            |
|           |                             |            |
|           |                             |            |